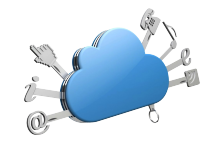

## SISTEMI E CLOUD UNITO

## **VIRTUAL DESKTOP UNITO**

Manuale di Istruzioni per l'utente

v. 1.4

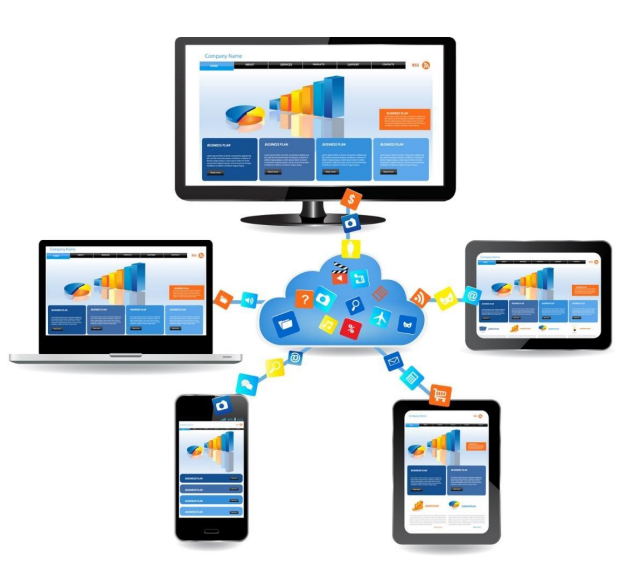

# **VIRTUALDESKTOP UNITO**

E' il servizio di desktop virtuali per il personale dell'Ateneo.

E' attivo dall'anno 2016 ed utilizzato per garantire mobilità e flessibilità in particolare nelle situazioni di lavoro da sedi esterne all'Ateneo.

E' utilizzabile da qualunque postazione che abbia un collegamento ad Internet .

E' accessibile tramite qualunque browser oppure tramite un software client / app da installare sul proprio dispositivo.

Tutti i dati presenti sul virtual desktop, ad eccezione del profilo personale (desktop, documenti, ecc.) vengono cancellati ad ogni termine di sessione per motivi di sicurezza e di gestione; si consiglia quindi di utilizzare GOOGLE DRIVE tramite browser (non è possibile sincronizzare in locale le cartelle su Drive).

E' possibile accedere alle periferiche e ai volumi locali (chiavetta USB, stampanti configurate sul PC locale) soltanto utilizzando il client da PC o MAC. Con l'uso del client le periferiche e i volumi locali sono "visti" dal virtualdesktop senza bisogno di configurazione.

### CONNESSIONE AL DESKTOP VIRTUALE TRAMITE BROWSER WEB

1. Tramite web browser, collegarsi all'URL: https://vdi.unito.it

2. Cliccare sull'icona a destra VMware Horizon HTML Access

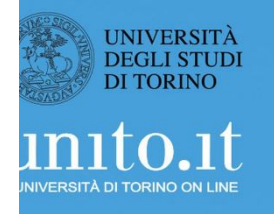

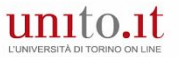

You can connect to your desktop and applications by using the VMware Horizon Client or through the browser.

The VMware Horizon Client offers better performance and features.

Install VMware

Horizon Client

VMware Horizon HTML Access

Check here to skip this screen and always use HTML Access.

...

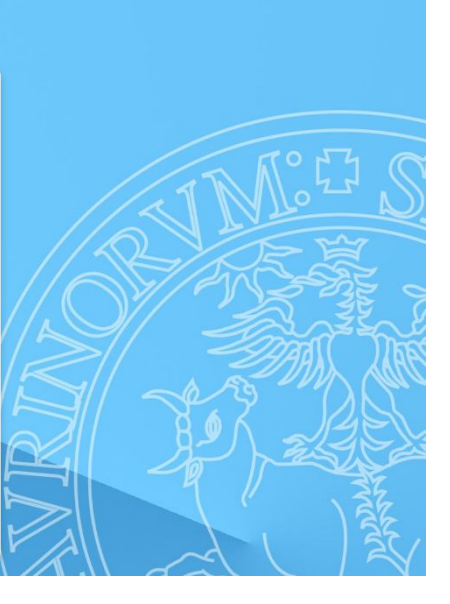

## CONNESSIONE AL DESKTOP VIRTUALE TRAMITE BROWSER WEB

3.

Nella finestra di logon, controllare che alla voce DOMINIO compaia la stringa ATENEO

4.

Collegarsi al desktop tramite le proprie credenziali **SCU** 

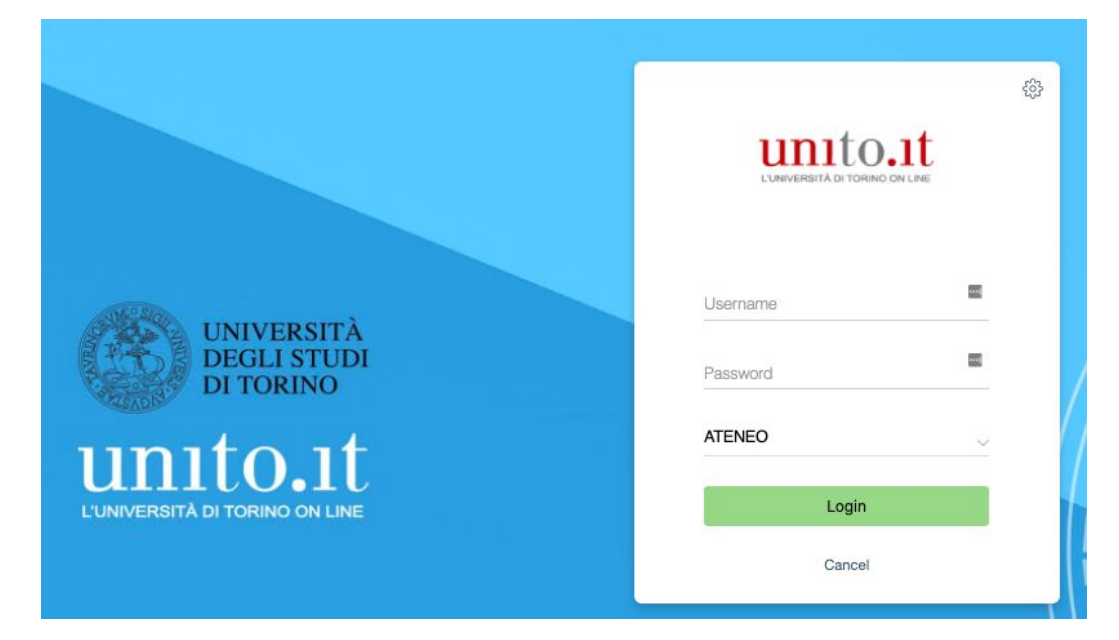

## CONNESSIONE AL DESKTOP VIRTUALE TRAMITE VMWARE HORIZON CLIENT

#### Download del software

1. Tramite web browser, collegarsi all'URL: <u>https://vdi.unito.it</u>

## 2. Cliccare sull'icona a sinistra (Install VMware Horizon Client)

3. Nella nuova finestra, selezionare la versione del software in relazione al proprio Sistema Operativo

4. Attendere il download del file

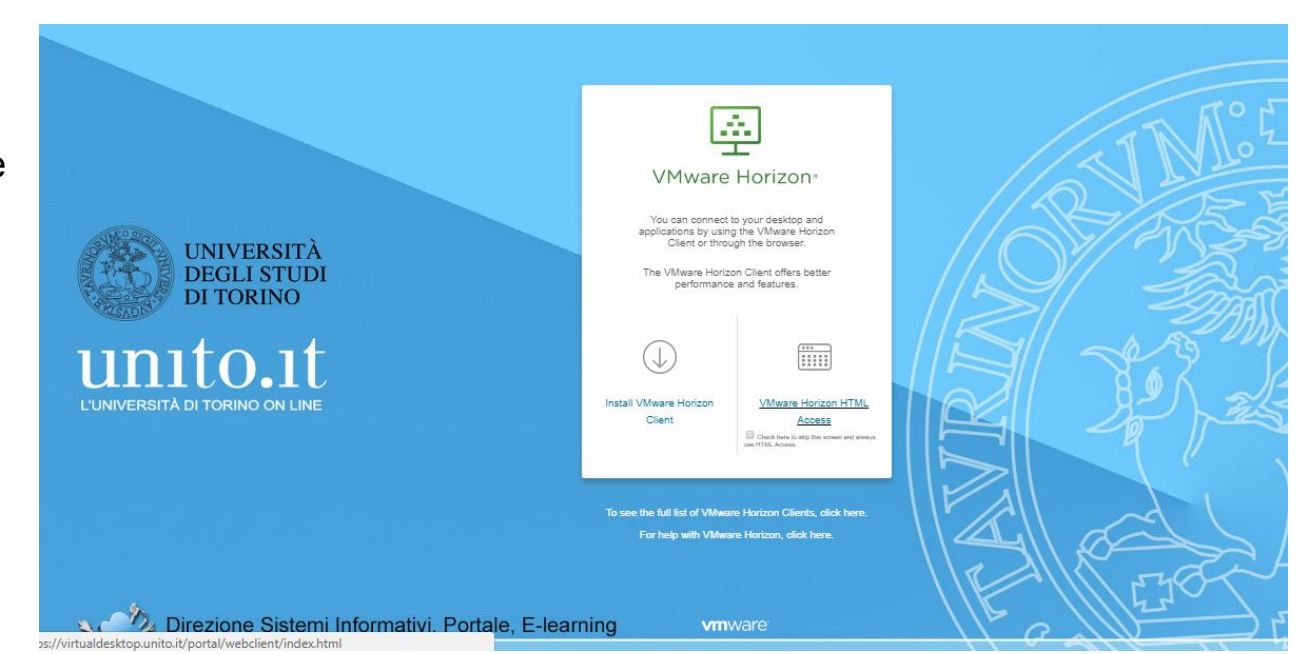

## CONNESSIONE AL DESKTOP VIRTUALE TRAMITE VMWARE HORIZON CLIENT

#### Configurazione del software

Durante l'installazione viene richiesto di inserire il nome del server per la connessione. Inserire: https://vdi.unito.it

In alternativa, all'avvio del client :

- 1. Cliccare sul bottone "New Server"
- 2. Nela nuova finestra inserire https://vdi.unito.it e cliccare su CONNECT

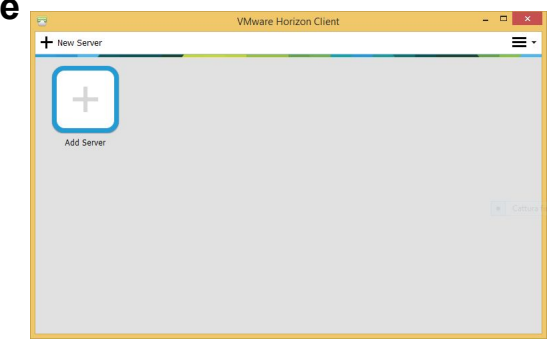

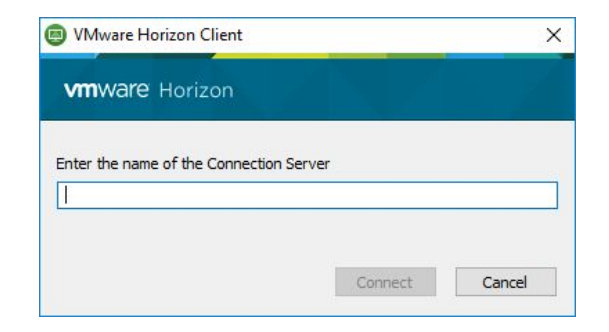

## CONNESSIONE AL DESKTOP VIRTUALE TRAMITE VMWARE HORIZON CLIENT

Esecuzione del software

- 1. Nella finestra di logon, controllare che alla voce DOMINIO compaia la stringa ATENEO
- 2. Collegarsi al desktop tramite le proprie credenziali **SCU**

| ç | VMware Horizon                 |          |
|---|--------------------------------|----------|
|   | Server: 🍰 https://vdi.unito.it |          |
|   | Username:                      |          |
|   | Password:                      | 20<br>10 |
|   | Domain: ATENEO                 | 0        |

## CONNESSIONE AL DESKTOP VIRTUALE TRAMITE APP VMWARE HORIZON CLIENT

 Per IOS: <u>https://itunes.apple.com/it/app/vmware-horizon-client</u> /id417993697?mt=8

 Per Android: <u>https://play.google.com/store/apps/details?id=com.v</u> <u>mware.view.client.android&hl=it</u>

Parametri di configurazione: https://vdi.unito.it

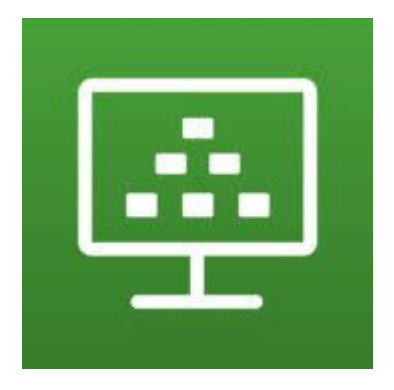

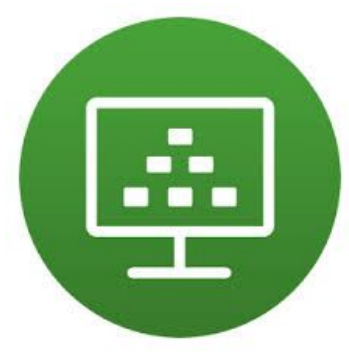